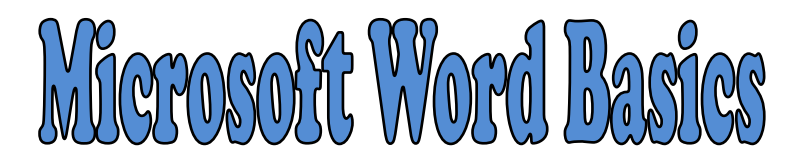

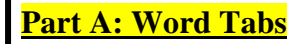

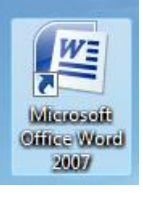

1 - Double-click the "Microsoft Word 2007" button on the desktop or go to the START menu and find it in the list of programs.

- 2 Choose BLANK DOCUMENT and click CREATE.
- 3 Notice the TABS at the top of the screen. We will be using those during our lessons.
  - Home Insert Page Layout

References

Mailings

Review

## Part B: Adding Text

1 - Type your first and last name.

2 – Click the left mouse button, hold it down, and drag over your name to select the text.

3 – Try each of the changes in the red box below. You must be in the HOME TAB to see the menu.

TECHIE TIP: Double-click to select one word or triple-click to select an entire line.

View

Tracy Trimpe

## YOU MUST SELECT THE TEXT **BEFORE YOU CAN MAKE CHANGES!**

| 3-1: Click on the $\checkmark$ in the FONT menu to change the font. 3-2:    | Choose a differ | ent SIZE.            |                                                 |                                 |
|-----------------------------------------------------------------------------|-----------------|----------------------|-------------------------------------------------|---------------------------------|
| Home Insert Page Layou                                                      | References      | Mailings             | Review                                          | View                            |
| Times New Roman • 18 •<br>B I U • abs × × Aa                                |                 |                      | • *•;=•) €≢<br>■ ■ (\$≡•                        | ₽ <b>2</b> ↓¶<br><u>≫</u> - ⊞ - |
| 3-3: Make the font <b>BOLD</b> ,<br><i>ITALICS</i> , or <u>UNDERLINED</u> . |                 | <b>-</b> 2.5: Chor   | 3-6: ALIG                                       | N the text.                     |
| 3-4: HIGHLIGHT the text.                                                    |                 | — 5-5: Chan<br>Clich | the $\nabla$ to solve the to solve the $\nabla$ | ee more colors!                 |

<u> Part C: Saving Your Document</u>

Save your work often! Click the 🖫 button to save your work.

1 - Click on the OFFICE BUTTON and choose "Save".

- 2 -Click on the  $\mathbf{\nabla}$  next to the "Save in:" window at the top and choose the one with your user name. You must choose YOUR FOLDER on the JHSTUDENT drive to save it in the right place!
- 3 Change the FILE NAME to *Practice* and then click SAVE. Click the X to close Word.

## Part D: Opening Your Document

1 - Click on the OFFICE BUTTON and choose "Open".

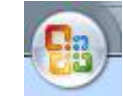

2 -Click on the  $\checkmark$  next to the "Look in:" window at the top and choose the one with your user name. You must choose your folder on the JHStudent drive!

3 -Click on Practice and then click OPEN.

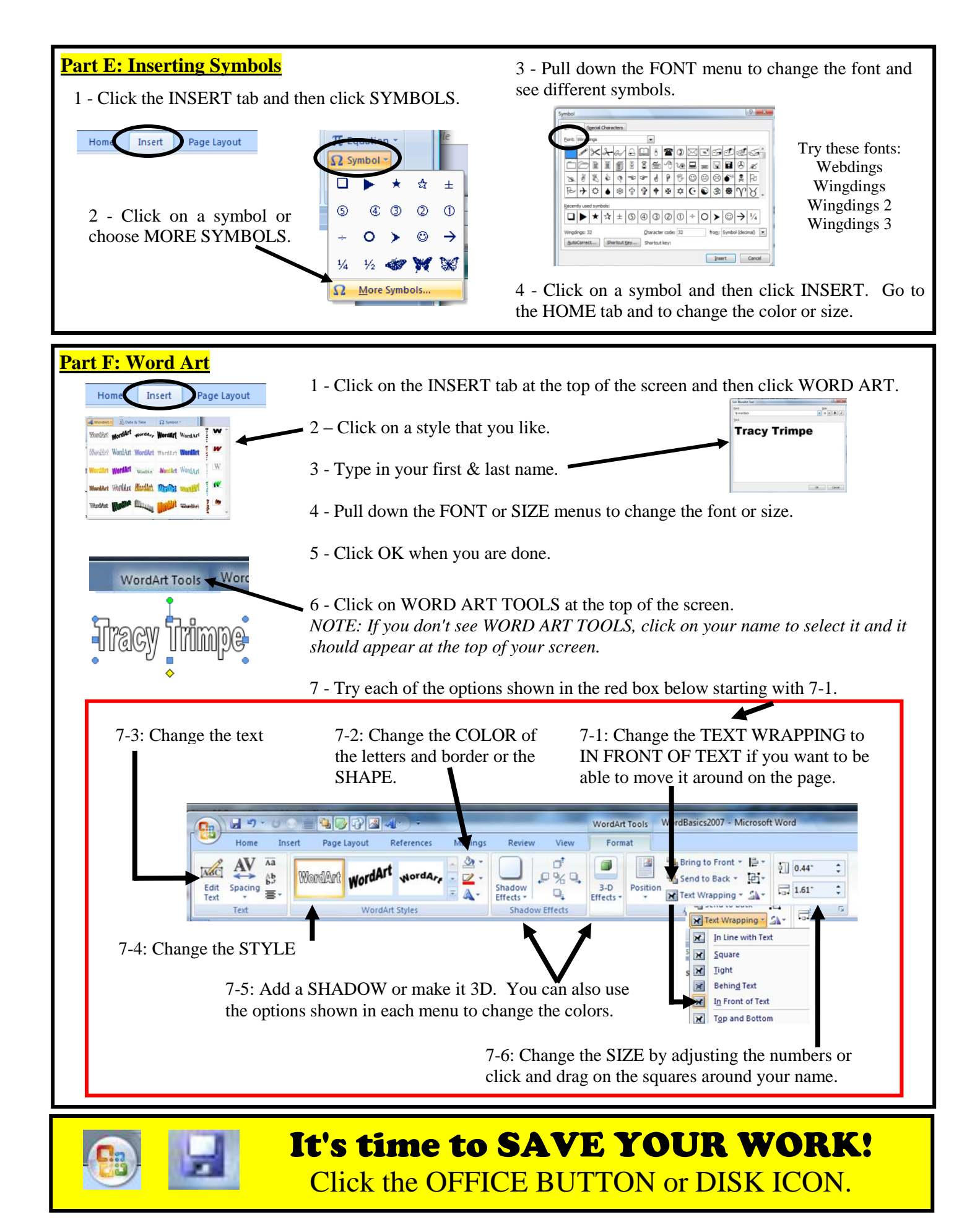

Created by T. Trimpe 2009